# Ireland Imports in 4 Easy Steps

3

#### **Charges**

- Register/log into <u>www.maersk.com</u>
- Track your B/L or Container number
- Go to the "Pricing" Tab
- Update the Payer of any Collect charges by clicking on "Edit Payment Details"
- Invoices are available the following day (after ETA -3 days) <u>www.maersk.com/myfinance</u>

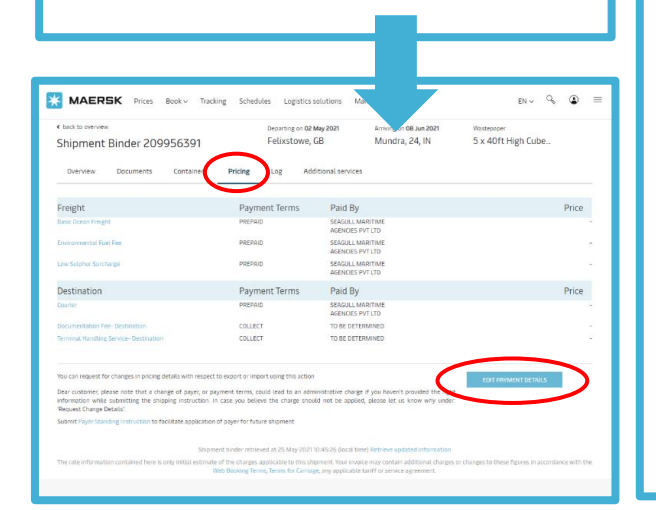

## <u>Customs</u>

- For Info to help plan your customs, go to our <u>SWAY</u> site.
   When we know it, that's where we share it.
- To get this info sent direct to you, sign up for Arrival Notices at <u>Notify Mel</u>
- Don't have a customs provider?
  We can do it for you. Just email mycustomsie@damco.com
- Sealand

2

- Electronic T2Ls can be uploaded online with your Release/Delivery Instruction
- Send hard copies to: Maersk, Plaza 256, Suite 9, Blanchardstown Corporate Park 2, Blanchardstown, Dublin, Ireland

#### <u>Freetime</u>

- Use the Import Demurrage & Detention Tool to find out:
  - Number of Free Days
  - Last Free Date
  - Charges
- A useful video can be found <u>here</u>.
- **Tip** Scroll down when you have logged in...

#### Import Demurrage & Detention

Enter a bill of lading number to view detention and demurrage details

#### View details

## **<u>Release/Delivery</u>**

- Send us the Original B/L(s)
- Submit your Release or Delivery Request Online
- A useful guide is available <u>here</u>.

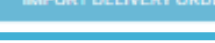

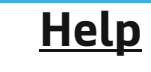

- Online Chat
- www.maersk.com/localinformation/europe/ireland

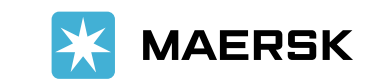